## Creating and Accessing WARDS Elite PCRs

After logging into your WARDS Elite account *Click* the *Incidents* tab. Unless your service has a specific report they request you use, to start a new report go to the *Create New EMS* section *Click* on the report with a *Star* in front of it. This is the default recommended report to use. The name could change in the future but look for the *Star* when choosing a new report.

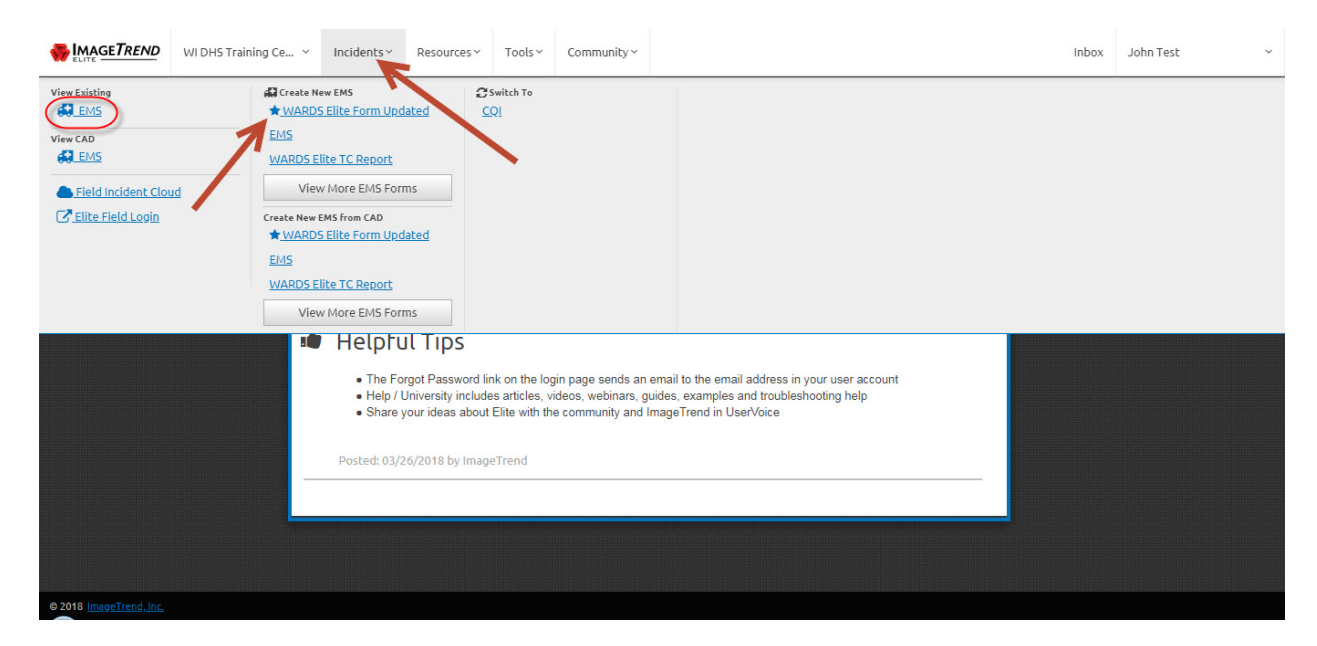

To review an existing report *Click* the *EMS* link under the *View Existing* section.

If you left a previous report quickly to go on another call and had not entered any times you may not be able to find it because it did not get a date or time associated with it. In this case you will need to modify the search fields to find it.

| EMS Ir                 | ncident List                    |          |             |                                          |                    |                    | Starts With 🔻 | Search All Colu  | mns         | Ga             |   |
|------------------------|---------------------------------|----------|-------------|------------------------------------------|--------------------|--------------------|---------------|------------------|-------------|----------------|---|
| View: ★ El             | MS Incident List                |          |             |                                          |                    |                    |               |                  | Refresh: Ne | ever Refresh 🔻 | ] |
| Unit Notifi<br>04/18/2 | ed Date:<br>018 × • • to 05/02, | /2018    | 0           | Incident Status:<br>Equal 🔻 A            | All 🔻              |                    |               |                  | <u>▲</u> G₀ | Reset Filters  |   |
| + New                  | Bulk Action                     | ns 🗸     | Select      | All Records (2)                          |                    |                    |               | Results Per Page | 25 🔻 1-     | 2 of 2 < >     |   |
| Locked                 | Created On<br>Date/Time         | Validity | Status      | Unit Notified by Dispatch<br>Date/Time 🗸 | Incident<br>Number | Response<br>Number | Created By    | Incident Address |             |                |   |
|                        | 4/27/2018 14:05:51              | 89       | In Progress | 4/27/2018 13:33:22                       | 1804003            | MJ51804003         | Chuck Happel  | 999 Jones Ave    | •           | ◎ 🖶 🔶          |   |
|                        | 4/27/2018 13:32:11              | 93       | In Progress | 4/27/2018 13:05:12                       | 1804002            | MJ51804002         | Chuck Happel  | 123 Main         |             | • •            |   |
|                        |                                 |          |             |                                          |                    |                    |               | Results Per Page | 25 🔹 1 -    | 2 of 2 < >     |   |

Be sure to use the EMS Incident List view circled above. When you hover over the date fields an "X" will display, Click the "X" to remove both dates. Then Click the Go button to re-sort the list.

With both dates removed now change the Ordered By field to Created On Date/Time. Choosing it will automatically re-sort the list again.

| WI DHS Training Ce Y Incidents Y                                 | Resources Y Tools Y Community Y                                    |                                                          | Inbox John Test                      |   |
|------------------------------------------------------------------|--------------------------------------------------------------------|----------------------------------------------------------|--------------------------------------|---|
| EMS Incident List                                                |                                                                    | Starts With V Search All Colum                           | nns Go                               |   |
| View: ★ EMS Incident List 🔻                                      |                                                                    |                                                          | Refresh: Never Refresh 🔹             | 1 |
| Unit Notified Date:<br>mm/dd/yyyy to mm/dd/yyyy S                | Incident Status:<br>Equal V All V                                  |                                                          | Go Reset Filters 🗸                   |   |
| + New Bulk Actions →                                             | Select All Records (26)                                            | Results Per Page 25                                      | ▼ 1-25 of 26 < >                     |   |
| Order By: Unit Notified by Dispatch Date/Time<br>Locked          | Newest First                                                       |                                                          |                                      |   |
| Locked Validity<br>Status<br>Unit Notified by Dispatch Date/Time | us Unit Notified by Dispatch Date/Time<br>4/27/2018 13:33:22       | Incident Number Response Number<br>1804003 MJ51804003    | <ul><li></li><li></li><li></li></ul> |   |
| Chuck Hai<br>Response Number                                     |                                                                    |                                                          | •                                    |   |
| Locked Discrete day Incident Address 4/27/2018 13:32:11 93 Ir    | Unit Notified by Dispatch Date/Time<br>Progress 4/27/2018 13:05:12 | Incident Number<br>1804002 Response Number<br>MJS1804002 |                                      |   |
| Created By Incident Address Chuck Happel 123 Main                |                                                                    |                                                          | 8                                    |   |

Your "Missing" report should now show at the top of the list with a current date and your name in the *Created By* column.

| WI DHS Training Ce V Incidents V                                                        | Resources Y Tools Y Community Y                                     |                                                          | Inbox J                 | lohn Test      |
|-----------------------------------------------------------------------------------------|---------------------------------------------------------------------|----------------------------------------------------------|-------------------------|----------------|
| EMS Incident List                                                                       |                                                                     | Starts With 🔻                                            | Search All Columns      | Go             |
| View: ★ EMS Incident List 🔹                                                             |                                                                     |                                                          | Refresh: Neve           | r Refresh 🔻    |
| Unit Notified Date:<br>mm/dd/yyyy to mm/dd/yyyy @                                       | Incident Status:                                                    | T                                                        | Go Re                   | eset Filters 🗸 |
| Order By: Created On Date/Time                                                          | Newest First V                                                      | 1/63                                                     | 1-23 01                 | 20             |
| Locked Created On Date/Time<br>5/2/2018 09:59:44<br>Incident Address<br>Nothing Entered | tatus Unit Notified by Dispatch Date/<br>n Progress Nothing Entered | Time Incident Number Response Numb<br>1805011 MJ51805011 | Created By<br>John Test | •              |
| Locked Created On Date/Time Validity 5<br>4/29/2018 23:29:27 57 I                       | tatus Unit Notified by Dispatch Date/<br>n Progress Nothing Entered | Time Incident Number Response Numb<br>1804009 MJ51804009 | er 🖉 🖉                  | •              |

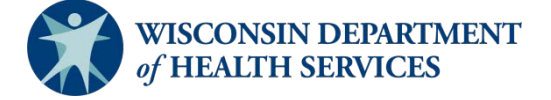

Division of Public Health P-02173f (06/2018)